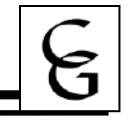

Teachers have the ability to make an online assignment for students. The assignment will be added to the gradebook and be available for the students to complete online in Student Access.

# **Creating an Online Assignment Template**

Open a gradebook

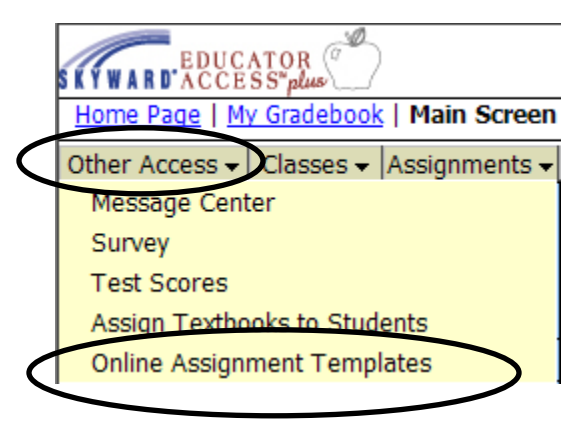

From the Other Access drop down list, select Online Assignment Templates.

| Filter Options |                                               | Number of Records: 10 | Apply Filter     |
|----------------|-----------------------------------------------|-----------------------|------------------|
| Browse Views:  | General                                       |                       | ✓ Add Filter     |
| Filters:       | *Skyward Default                              |                       | View Filter      |
|                |                                               |                       | Delete<br>Filter |
|                |                                               |                       | Clone Filter     |
|                |                                               |                       | Create           |
|                |                                               |                       | Temporary        |
|                | ,<br>Filters with '*' are provided by Skyward |                       | Filter           |
|                |                                               |                       | Back             |

#### Click Apply Filter

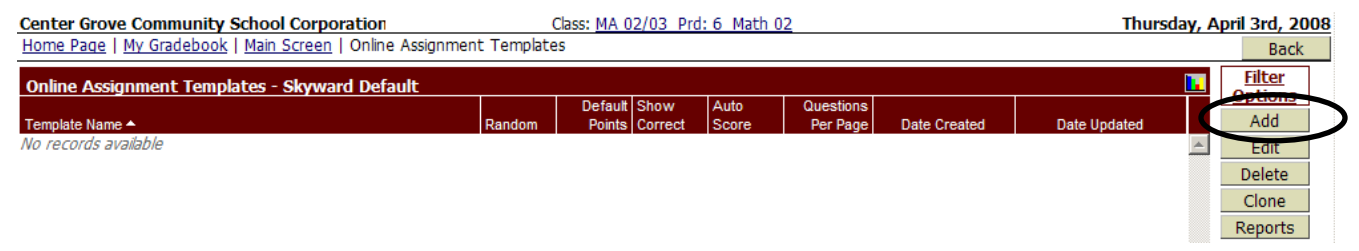

Click **Add** to create a new template.

# Skyward Gradebook – Online Assignments

| My Gradebeek   Main Screen   Online Assignment Templates   Online Assignment Template Maintenan                                                                                                    | ce 🖉                             |
|----------------------------------------------------------------------------------------------------|----------------------------------|
| Template Setup Options     * Template Name: Center Grove Community Schools     Description: Facts about Center Grove                                                                                                    | Save<br>Save and<br>Back<br>Back |
| Default Points per Question: 1.0<br>Auto Score and Post to Gradebook: ( <i>If checked, only Multiple Choice and True/False questions are available</i> )<br>Show Correct Answers:<br>Randomize Questions:<br>Questions per Page: 5 |                                  |
| Template Questions A No records available                                                                                                    | Save and<br>Add<br>Questions     |

## Fill in the Template Setup Options

| Template Name:               | The name of the assignment                                                |
|------------------------------|---------------------------------------------------------------------------|
| Description:                 | Details of the assignment for the creator                                 |
| Default Points per Question: | The number of points each questions is worth                              |
| Auto Score and Post to       | When this option is checked, the only question types that will be allowed |
| Gradebook                    | are Multiple Choice or True/False.                                        |
|                              | With the option unchecked, you can select Multiple Choice, True/False,    |
|                              | Essay, or Short Answer Short Answer and Essay have to be graded by        |
|                              | the teacher                                                               |
| Show Correct Answers         | This option allows the students to view the correct answers to the        |
|                              | questions                                                                 |
| Randomize Questions          | This option puts the questions in random order                            |
| Questions per Page           | The number of questions per page                                          |

Once options are selected, click the Save and Add Questions button.

|   | Skyward                                                                   |          |
|---|---------------------------------------------------------------------------|----------|
|   | Your browser blocked a window that Skyward tried to open.                 |          |
|   | Please change your popup blocker settings to allow popups from this site. |          |
|   | Click below to try opening the window again.                              | <b>•</b> |
| ( | Retry Cancel                                                              |          |

If you receive the above message, click the **Retry** button.

| E |
|---|
|---|

| - Online Assignme<br>Question I<br>* Questio | ent Question for Center Grove Community Schools<br>Number: 1<br>on Type: Multiple Choice | Save and<br>Back<br>Save and |
|----------------------------------------------|------------------------------------------------------------------------------------------|------------------------------|
| * Q                                          | uestion: Center Grove serves approximately how many students?                            | Add<br>Another<br>Back       |
| Points for Q                                 | uestion: 1.0                                                                             |                              |
| -Answers to Que                              | stion Number 1                                                                           |                              |
| Answer A:                                    | 10,000 students Gorrect?                                                                 |                              |
| Answer B:                                    | 7,735 students Correct?                                                                  |                              |
| Answer C:                                    | 5,000 students                                                                           |                              |

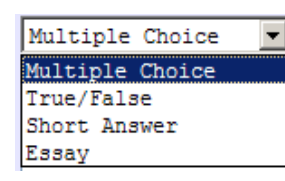

Select the type of question you would like to add from the **Question Type** drop down list.

First enter the question.

Next, enter the answers to pick from for the question.

Then, place a checkmark next to the correct answer. *Note:* You may select more than one correct answer.

Once the question and answers are entered, click **Save and Back** button if you are finished entering questions, or click **Save and Add Another** to create another question.

|   | Templ  | ate 🕄 | Setu   | p Options —      |                                                                    |                   | Save         |
|---|--------|-------|--------|------------------|--------------------------------------------------------------------|-------------------|--------------|
|   |        |       |        | * Template N     | ame: Center Grove Community Schools                                |                   | Save and     |
|   |        |       |        | Descriț          | tion: Facts about Center Grove                                     | (                 | Back<br>Back |
|   |        |       |        |                  |                                                                    |                   |              |
|   |        | De    | efault | Points per Que   | tion: 1.0                                                          |                   |              |
|   | Auto   | Scor  | e an   | d Post to Gradel | 000k: 🔲 (If checked, only Multiple Choice and True/False question: | is are available) |              |
|   |        |       | Sh     | iow Correct Ans  | vers:                                                              |                   |              |
|   |        |       | F      | Randomize Ques   | ions:                                                              |                   |              |
|   |        |       |        | Questions per l  | Page: 5                                                            |                   |              |
|   |        |       |        |                  |                                                                    |                   | 4            |
| ( | Templa | ate Q | uest   | tions            |                                                                    |                   | Add          |
|   | Number |       |        | туре             | Question                                                           | Points            | Edit         |
|   | + 1    |       | ₽      | Multiple Choice  | Center Grove serves approximately how many students?               | 1.0 🔺             | Delete       |
|   | + 2    | •     |        | Multiple Choice  | Which of the following is not a Center Grove elementary school?    | 1.0               |              |

The questions and answers appear in the Template Question browse.

From here, you can add more questions, edit and delete existing question, and move the order of the questions using the arrows.

Click the **Save and Back** button.

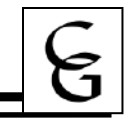

# **Online Assignment Report Options**

There are two reports that you can run for the online assignment; Answer Key and Hard Copy of Blank Online Assignment Template.

Open a gradebook.

| Home Page   My Gradebook   Main Screen |              |               |  |  |  |  |  |
|----------------------------------------|--------------|---------------|--|--|--|--|--|
| Other Access -                         | Classes 🗸    | Assignments 🗸 |  |  |  |  |  |
| Message Cent                           | ter          |               |  |  |  |  |  |
| Survey                                 |              |               |  |  |  |  |  |
| Test Scores                            |              |               |  |  |  |  |  |
| Assign Textbo                          | ooks to Stud | ents          |  |  |  |  |  |
| Online Assign                          | ment Templ   | ates          |  |  |  |  |  |

From the **Other Access** drop down list, select **Online Assignment Templates**.

| Filter Options |                                           | Number of Records: 10 | Apply Filter |
|----------------|-------------------------------------------|-----------------------|--------------|
| Browse Views:  | General                                   |                       | Add Filter   |
| Filters:       | *Skyward Default                          |                       | View Filter  |
|                |                                           |                       | Delete       |
|                |                                           |                       | Filter       |
|                |                                           |                       | Clone Filter |
|                |                                           |                       | Create       |
|                |                                           |                       | Temporary    |
|                | Filters with '#' are provided by Slavyard |                       | Filter       |
|                | niters with are provided by skyward       |                       |              |
|                |                                           |                       | Back         |

### Click Apply Filter

| Online Assignment Templates - Skyward De | efault |         |         |       |           |              |              | Filter  |
|------------------------------------------|--------|---------|---------|-------|-----------|--------------|--------------|---------|
|                                          |        | Default | Show    | Auto  | Questions |              |              | Options |
| emplate Name 🔺                           | Random | Points  | Correct | Score | Per Page  | Date Created | Date Updated | Add     |
| F Center Grove Community Schools         | No     | 1.0     | No      | No    | 5         | 04/03/2008   | 04/03/2008   | Edit    |

Highlight the template to report on and click on the **Reports** button.

Reports

|   | 🖉 https://skyv | vard.centergrove.k12.in.us/?isPopup=true - Entity: 310 - WA\EP\TA\MG - 5619W - 04.09 💶 🔲 🗙 |
|---|----------------|--------------------------------------------------------------------------------------------|
| ę | My Gradeb      | ook   Main Screen   Online Assignment Templates   Online Assignment Reports                |
| 4 |                | Online Assignment Template: Center Grove Community Schools                                 |
|   | Report Type    | Print                                                                                      |
|   |                | Hard Copy of Blank Online Assignment Template 🔽 🛛 🛛 🛛 🗛 🗛                                  |
|   |                | Answer Key                                                                                 |
|   | Report Optio   | Hard Copy of Blank Online Assignment Template                                              |
|   | Number of Lir  | nes for Essay Questions: 8 (0 to 20)                                                       |
|   |                | Questions Per Page: 0 (0 = fit to page) Set to Same as Online Assignment Template          |
|   |                |                                                                                            |

Make your selection from the drop-down list. Answer Key

Hard Copy of Blank Online Assignment Template

Click the **Print** button.

## Attaching an Online Template to an Assignment

You can attach an online assignment to an assignment in the gradebook.

Open a gradebook

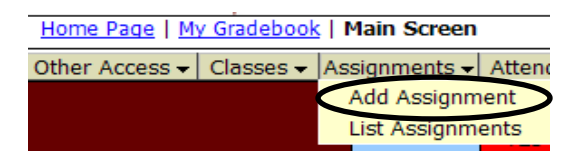

From the Assignments drop down list, select Add Assignment.

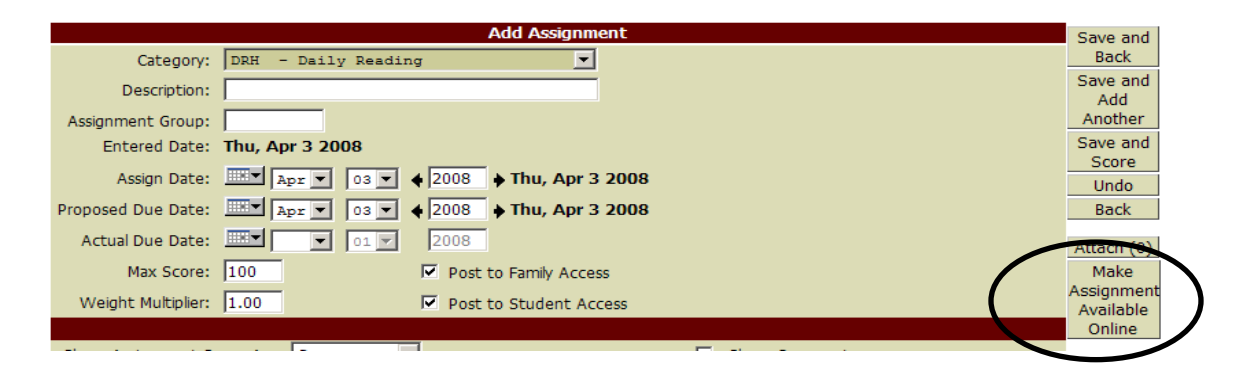

Enter the assignment information. Click on Make Assignment Available Online.

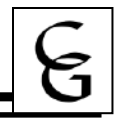

| Date Range the Assignment will be available in Student Access       Save         * Start Date:       04/06/2008         * Stop Date:       04/06/2008         * Stop Date:       04/06/2008         * Time:       11:59         PM       Back         Assignment Setup Options       * Time:         * Online Assignment Name:       Center Grove Quiz         Default Points per Question:       1.0         Auto Score and Post to Gradebook:       Default Points per each Question of True/False questions are available/         Show Correct Answers:       Randomize Questions:         Questions per Page:       5                                                                                                    | Iome Page   Make Assignment Available Online | e                                                                      |                 |
|----------------------------------------------------------------------------------------------------|----------------------------------------------|------------------------------------------------------------------------|-----------------|
| Start Date: 04/06/2008 INTY * Time: 12:00 AM Save and Back Save and Back PM Assignment Setup Options * Online Assignment Name: Center Grove Quiz Default Points per Question: Default Points per Question: I.0 Auto Score and Post to Gradebook: Default Points per each Question of True/Paise questions are available/ Show Correct Answers: Questions per Page: S Assignment Questions Save and Back Back Back Save and Back Clone from Template Show Correct Answers: Questions per Page: S Save and Questions Save and Back Back B                                                                                                    | Date Range the Assignment will be avail      | lable in Student Access                                                | Save            |
| * Stop Date: 04/06/2008 TT Time: 11:59 PM Back Back Back Constraints of the second second sec | * Start Date: 04/06/20                       | 008 * Time: 12:00 AM                                                   | Save and        |
| Assignment Setup Options  * Online Assignment Name: Center Grove Quiz Description: Default Points per Question: 1.0 Auto Score and Post to Gradebook: Show Correct Answers: Randomize Questions: Questions per Page: 5 Assignment Questions Save and                                                                                                    | * Stop Date: 04/06/20                        | 008 Time: 11:59 PM                                                     | Back            |
| Assignment Setup Options * Online Assignment Name: Center Grove Quiz Description: Default Points per Question: 1.0 Auto Score and Post to Gradebook: Default Points per each Question; Show Correct Answers: Randomize Questions: Questions per Page: 5 Assignment Questions Save and                                                                                                    |                                              |                                                                        | Pack            |
| * Online Assignment Name: Center Grove Quiz  Description:  Default Points per Question:  Default Points per Question:  Default Points per Question:  Default Points per Question:  Default Points per each Question of True/Fake questions are available)  Show Correct Answers:  Randomize Questions:  Questions per Page:  S  Assignment Questions  Save and  Save and  Save | Assignment Setup Options                     |                                                                        | Clone from      |
| Description: Default Points per Question: 1.0 Auto Score and Post to Gradebook: Default Points per each Question of True/Palse questions are available) Show Correct Answers: Randomize Questions: Questions per Page: 5 Assignment Questions Save and                                                                                                    | * Online Assignment Name: Center             | r Grove Quiz                                                           | Template        |
| Default Points per Question: 1.0<br>Auto Score and Post to Gradebook: Default Points per each Question of True/Faise questions are available)<br>Show Correct Answers: Randomize Questions: Questions per Page: 5<br>Assignment Questions                                                                                                    | Description:                                 |                                                                        |                 |
| Auto Score and Post to Gradebook: Default Points per each Question of True/Pake questions are available) Show Correct Answers: Randomize Questions: Questions per Page: S Assignment Questions Save and                                                                                                    | Default Points per Question:                 | 1.0                                                                    |                 |
| Show Correct Answers:  Randomize Questions: Questions per Page: S                                                                                                    | Auto Score and Post to Gradebook: 🗖 De       | efault Points per each Question d' True/False questions are available) |                 |
| Randomize Questions:  Questions per Page: 5 Assignment Questions Save and                                                                                                    | Show Correct Answers: 🗖                      |                                                                        |                 |
| Questions per Page: 5 Assignment Questions                                                                                                    | Randomize Questions: 🗖                       |                                                                        |                 |
| Assignment Questions Save and                                                                                                    | Questions per Page:                          | 5                                                                      |                 |
| Assignment Questions Save and                                                                                                    |                                              |                                                                        |                 |
| A Add                                                                                                    | Assignment Questions                         |                                                                        | Save and<br>Add |

Enter the date and time range the assignment will be available.

From here, you can add a new question which creates a new template, or you can clone from an existing template.

Highlight the template to use and click **Clone from Template**.

| Home Page   Make Assignment Available Online   Clone from Online Assignment Templates |            |        |         |         |       |           |              |              |            |
|---------------------------------------------------------------------------------------|------------|--------|---------|---------|-------|-----------|--------------|--------------|------------|
| Online Assignment Templates - Skyward Default                                         |            |        |         |         |       |           |              |              |            |
|                                                                                       |            |        | Default | Show    | Auto  | Questions |              |              | options    |
| Template Name A                                                                       | Time Limit | Random | Points  | Correct | Score | Per Page  | Date Created | Date Updated | Clone to   |
| + Center Grove Community Schools                                                      | NO LIMIT   | No     | 1.0     | No      | No    | 5         | 04/03/2008   | 04/03/2008   | Assignment |
|                                                                                       |            |        |         |         |       |           |              |              | Back       |

Highlight the template to use and click Clone to Assignment.

Home Page | Make Assignment Available Online

| Date Range the Assignment will be available in Student Access                        | Sal/2                      |
|--------------------------------------------------------------------------------------|----------------------------|
| * Start Date: 04/06/2008 * Time: 12:00 AM                                            | Save and                   |
| * Stop Date: 04/06/2008 * Time: 11:59 PM                                             | Back                       |
|                                                                                      | Back                       |
| Assignment Setup Options                                                             | Clone from                 |
| * Online Assignment Name: Center Grove Quiz                                          | Template                   |
| Description: Facts about Center Grove                                                |                            |
| Default Points per Question: 1.0                                                     |                            |
| Auto Score and Post to Gradebook: [] (If checked, only Multiple Choice and True/Fals | e questions are available) |
| Show Correct Answers:                                                                |                            |
| Randomize Questions: 🗖                                                               |                            |
| Questions per Page: 5                                                                |                            |
|                                                                                      |                            |
| Assignment Questions                                                                 | Save and                   |
| Number Type Question                                                                 | Points Add                 |
| 1 Multiple Choice Center Grove serves approximately how many students                | ? 1.0 A Questions          |
| 🛨 2 🛖 Multiple Choice Which of the following is not a Center Grove elementary        | / school? 1.0 Edit         |
|                                                                                      | Delete                     |

| G |
|---|
|---|

Cloned questions display in the Assignment Questions browse. At this point, you can add, delete, edit, or change the order of the questions.

When you are finished, click Save and Back.

|                    |                    | Add Assignm                | ent                                 | Save and                  |
|--------------------|--------------------|----------------------------|-------------------------------------|---------------------------|
| Category:          | DRH - Daily Readin | g 💌                        | This Assignment is available Online | Back                      |
| Description:       | Center Grove Quiz  |                            |                                     | Save and<br>Add           |
| Assignment Group:  |                    |                            |                                     | Another                   |
| Entered Date:      | Sun, Apr 6 2008    |                            |                                     | Score                     |
| Assign Date:       | Apr 🔻 06 💌         | ♦ 2008 <b>♦ Sun, Apr 6</b> | 2008                                | Undo                      |
| Proposed Due Date: | Apr 🗸 06 🗸         | ♦ 2008 <b>→ Sun, Apr 6</b> | 2008                                | Back                      |
| Actual Due Date:   |                    | 2008                       |                                     | Attach (0)<br>Edit Online |
| Max Score:         | 2                  | Post to Family Acces       | s                                   | Assignment                |
| Weight Multiplier: | 1.00               | Post to Student Acc        | ress                                | Remove                    |
|                    |                    |                            |                                     | Assignment                |
| Show Assignment S  | Score As: Score 💌  |                            | Show Comments                       |                           |

Once an assignment has been added online the options to edit or remove the assignment will be available on the assignment main screen.

#### Click Save and Back.

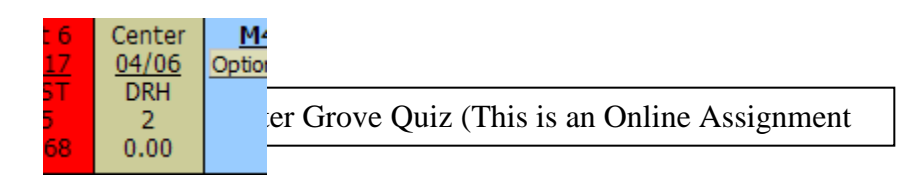

The assignment displays in the Gradebook and the mouse over indicates that it is an online assignment.

## Taking Online Assignment in Student Access

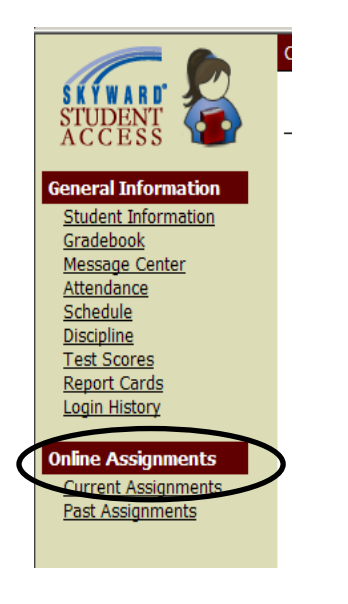

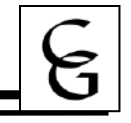

In Student Access, a new section called Online Assignments displays..

<u>Current Assignments</u>: Current Assignments display all Online Assignments that are currently available to the student to take along with the description and general information.

<u>Past Assignments</u>: Past Assignments display all Online Assignments that are no longer available to the student to take, but they may still view them.

#### **Current Online Assignments**

| Class        | Assignment               | Number of<br>Questions | Points<br>Possible | End Date       |                  |
|--------------|--------------------------|------------------------|--------------------|----------------|------------------|
| Math02/03    | Center Grove Quiz        | 2                      | 2                  | 04/06/2008     | 11:59 pm         |
| Description: | Facts about Center Grove |                        | Status:<br>Time Sp | Open<br>Opent: | Answer Questions |

The student will click Answer Questions

| ⊂Question 1 of 2                                                          | 1              |
|---------------------------------------------------------------------------|----------------|
| Center Grove serves approximately how many students? (1 point)            | Save           |
| A. 10,000 students                                                        | Save and       |
| <b>B</b> 8, 7,735 students                                                | Complete Later |
| C. 5,000 students                                                         | Save and       |
|                                                                           | Complete       |
| □ Question 2 of 2                                                         | Assignment     |
| Which of the following is not a Center Grove elementary school? (1 point) |                |
| A. Sugar Grove Elementary                                                 |                |
| B. Pleasant Grove Elementary                                              |                |
| C. Honey Grove Elementary                                                 |                |

A window displays allowing the student to answer the questions on the Online Assignment. The **Save** button saves the student's answers to the questions and remains on the screen.

The **Save and Complete Later** button saves the student's answers to the questions and closes the window, but allows the student to come back and finish.

The **Save and Complete Assignment** button saves the student's answers to the questions, closes the window and completes the assignment. This indicates to the teacher that the assignment can now be

| Unanswered Questions                                                                                                    |    |
|----------------------------------------------------------------------------------------------------|----|
| You have unanswered Questions. An unanswered question will receive 0 points.                                                                                         | *  |
| Please note that by clicking 'Save and Complete Assignment' you will be submitting the assignment and will <b>not</b> be able to return to answer anymore questions. |    |
| Do you still want to Complete the assignment?                                                                                                    |    |
| Page 1: 1 Unanswered Question                                                                                                    |    |
|                                                                                                    |    |
|                                                                                                    |    |
|                                                                                                    | ▼. |
| Yes No                                                                                                    |    |

graded. The student is not allowed to come back into this assignment again.

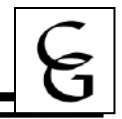

An alert message displays informing the student of any unanswered questions that exist and confirm if they really want to complete the assignment.

By clicking No, the student will be returned to the screen and be able to answer any unanswered questions. Clicking Yes will submit the assignment.

The student will need to find the unanswered question and answer it then click **Save and Complete** Assignment.

# Scoring an Online Assignment (An Assignment That is NOT Auto Scored)

Auto Score and Post to Gradebook: 🧾 (If checked, only Multiple Choice and True/False questions are available)

Open a gradebook.

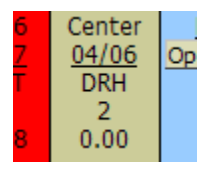

Click on the online assignment heading.

| Prev Next                      |                    |                        |                                     |            |
|--------------------------------|--------------------|------------------------|-------------------------------------|------------|
|                                |                    | Assignment             |                                     | Add        |
| Category:                      | DRH - Daily Readir | ıg                     | This Assignment is available Online | Edit       |
| Description:                   | Center Grove Quiz  |                        |                                     | Clone      |
| Assignment Group:              |                    |                        |                                     | Delete     |
| Entered Date:                  | Sun, Apr 6 2008    |                        |                                     | Report     |
| Assign Date:                   | Sun, Apr 6 2008    |                        | (                                   | Score      |
| Proposed Due Date:             | Sun, Apr 6 2008    | Week 34 - Sunday       |                                     | Assignment |
| Actual Due Date:               |                    |                        |                                     | Maco       |
| Max Score:                     | 2                  | Post to Family Access  |                                     | Assign Scr |
| and a starball and share be as | 1.00               |                        |                                     | Score      |
| weight Multiplier:             | 1.00               | Post to Student Access |                                     | Entry      |
|                                |                    |                        |                                     | Assignment |
|                                |                    |                        |                                     | Display    |
| Show Assignment S              | core As: Score     | •                      | Show Comments                       | Attach (0) |
| -                              | ,                  |                        |                                     | View       |
|                                |                    |                        |                                     | Online     |
|                                |                    |                        |                                     | Assignment |

When an assignment is online, an indicator displays on the screen.

Click Score Online Assignment.

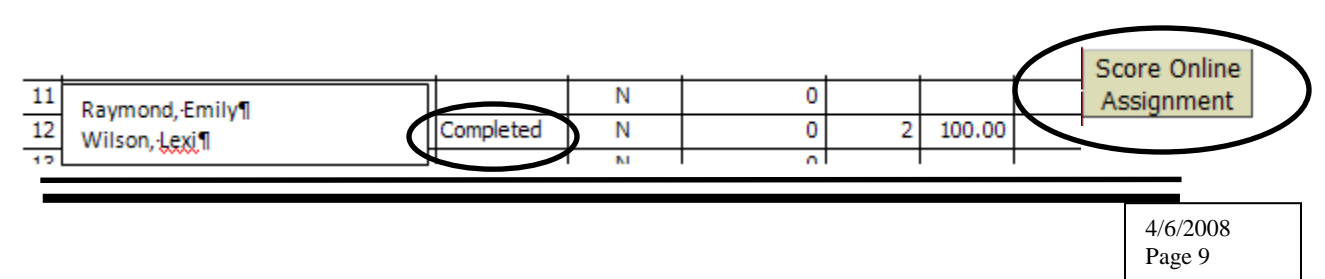

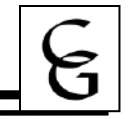

| St | udent Online Assignment | _         |         | _           | _      |         |        |       |         |       | E       | 30 | Score Online |
|----|-------------------------|-----------|---------|-------------|--------|---------|--------|-------|---------|-------|---------|----|--------------|
|    |                         |           | Show    | # Questions | Online | Online  | Online | GB    | GB      | GB    |         |    | Assignment   |
| -  | Student                 | Status    | Results | Unanswered  | Score  | Percent | Grade  | Score | Percent | Grade | Comment |    | Hide         |
| 1  | I Bartlett, Blake D     |           | N       | 0           |        |         |        | *     |         |       |         |    | Assignment   |
| 2  | 2 Beck, Gavin L         |           | N       | 0           |        |         |        | *     |         |       |         |    | for Student  |
| 1  | Burns, Alexis M         |           | N       | 0           |        |         |        | *     |         |       |         |    |              |
| 4  | 1 Cramer, Alexander J   |           | N       | 0           |        |         |        | *     |         |       |         |    |              |
|    | 5 Evans, Diana H        |           | N       | 0           |        |         |        | *     |         |       |         |    |              |
| 6  | Garcia, Zachary M       |           | N       | 0           |        |         |        | *     |         |       |         |    |              |
| 1  | 7 Gholston, Jessica L   |           | N       | 0           |        |         |        | *     |         |       |         |    |              |
| 8  | 8 King, Jaden R         | Completed | N       | 0           | 5      | 100.00  |        | *     |         |       |         |    |              |
| (  | Koutson, Donovan S      |           | N       | 0           |        |         |        | *     |         |       |         |    | 1            |

The status displays as Completed to let you know the assignment is ready to be graded. Click on **Score Online Assignment.** 

| Page 1 of 1                                                               | Next Page   |
|---------------------------------------------------------------------------|-------------|
| Question 1 of 2                                                           | Prev Page   |
| Center Grove serves approximately how many students? (1 point)            |             |
| Student Answer: B. 7,735 students                                         | Post Online |
| Correct Answer: B. 7,735 students                                         | Assignment  |
| Points Earned: 1 of 1 Teacher Comment:                                    | Gradebook   |
| Question 2 of 2                                                           | Save and    |
| Which of the following is not a Center Grove elementary school? (1 point) | Close       |
| Student Answer: C. Honey Grove Elementary                                 |             |
| Correct Answer: C. Honey Grove Elementary                                 |             |
| Points Farned: 1 of 1 Teacher Comment:                                    |             |

When the assignment display, the system already has graded the Multiple Choice and True/False questions. You can enter the Points Earned, the Teacher Comment for each question, and the grade for Short Answer and Essay questions.

Click Post Online Assignment Score to Gradebook.

| A |
|---|
|---|

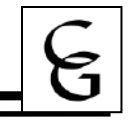

Enter the scoring information. If you would like the student to view the results in Student Access, check Show Results in Student Access. **Click Save and Close** to post the grade.

Mass

Assign Scr Use Mass Post Scores if you want to post the graded assignments to the students all at the same time.

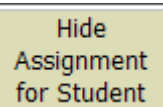

**for Student** Highlight a student in the list that has not completed the Online Assignment. Click **Hide Assignment for Student**. This will hide the online assignment in Student Access for just this student. This online assignment will have to be scored as a regular assignment.

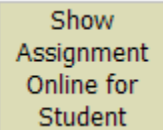

Student By clicking the Show Assignment Online for Student button, you, can allow this assignment to re-appear in Student Access for this student.

### Viewing Online Assignment Results in Family/Student Access

| Class                                        | Assignment                     |                                               | Number of<br>Questions | Points<br>Possible      | End Date   |              |
|----------------------------------------------|--------------------------------|-----------------------------------------------|------------------------|-------------------------|------------|--------------|
| Math02/03                                    | Center Grove Quiz              | !                                             | 2                      | 2                       | 04/06/2008 | 11:59 pm     |
| Description                                  | : Facts about Center Grove     | 9                                             |                        | Status:                 | Graded     |              |
| Student Result<br>Start Time:<br>Time Spent: | 04/06/08 11:49 AM<br>6 Minutes | Questions Answered: 2<br>Questions Skipped: 0 | Point                  | s Earned: 3<br>Grade: 7 | 2<br>A     | View Results |

The status of the online assignment has been changed from Completed to Graded.

Since the assignment was set to post here in Student Access, a link to View Results displays.

The results screen shows the student's correct and Incorrect answers, teacher comments, and points earned.